Checkliste

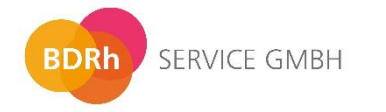

## **richter**care**consulting**

| Schritte       | Dokument                                                             | Was ist zu tun?                                                                                                    | Ansprechpartner                                                                                                    |  |  |  |
|----------------|----------------------------------------------------------------------|----------------------------------------------------------------------------------------------------|----------------------------------------------------------------------------------------------------|--|--|--|
| Ihre Teilnahme |                                                                      |                                                                                                    |                                                                                                    |  |  |  |
| 1.             | Teilnahmeerklärung<br>Rheumatologe                                   | <ul> <li>Diese erhalten Sie über den Newsletter des BDRh. Auch ein Download auf der Homepage der rcc bzw. des BDRh ist möglich.</li> <li>Bitte ausfüllen, unterzeichnen, Arztstempel hinzufügen und an rcc per Mail an kundenservice@richtercareconsulting oder Fax an 0221-99205218 schicken.</li> </ul>                                                                                                    | richter care consulting<br>GmbH (rcc)                                                                                 |  |  |  |
| 2.             | Rheumatologische<br>Fachassistenz                                    | Das Zertifikat Ihrer Rheumatologischen Fachassistenz zur Abrechnung des Zuschlages an<br>rcc<br>per Mail an kundenservice@richtercareconsulting oder<br>Fax an 0221-99205218 schicken.                                                                                                    | richter care consulting<br>GmbH (rcc)                                                                                 |  |  |  |
| 3.             | Teilnahme-<br>Bestätigungsschreiben                                  | Von der rcc erhalten Sie eine schriftliche Bestätigung mit dem Tag Ihres Teilnahmebeginns<br>per Fax oder per Mail.<br>Bitte abheften / aufbewahren.<br>rcc teilt HCMB Ihre Teilnahme mit, so dass das Starterpaket zur Abrechnungssoftware<br>Helmsauer Care Manager automatisch an Sie versendet wird. Sie müssen hierfür nichts tun.                                                                                                    | richter care consulting<br>GmbH (rcc)                                                                                 |  |  |  |
| 4.             | Starterpaket zur<br>Abrechnungssoftware<br>Helmsauer Care<br>Manager | <ol> <li>Sie erhalten unaufgefordert das Starterpaket mit Zugangsdaten für das Abrechnungsportal.</li> <li>Registrieren Sie sich im Abrechnungsportal.</li> <li>Download und Installation der Abrechnungssoftware Helmsauer Care Manager,<br/>empfehlenswert Mo - Fr. zwischen 9 und 17 Uhr, da Kundendienst von Helmsauer<br/>erreichbar ist und Probleme sofort geklärt werden können.</li> <li>Anschluss des Kartenlesegerätes, falls bestellt.</li> </ol> | Helmsauer Curamed<br>Managementgesell-<br>schaft und Beratungs-<br>zentrum für das<br>Gesundheitswesen<br>GmbH (HCMB) |  |  |  |

### Checkliste

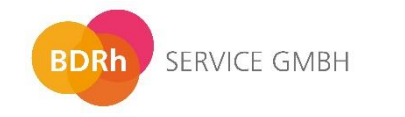

# **richter**care**consulting**

| 5.         | Qualitätssicherungs-                   | Diese erhalten Sie auf der Homepage des BDRh unter dem Menüpunkt RheDAT.                                                                                                    | BDRh Service<br>Gesellschaft                                    |
|------------|----------------------------------------|----------------------------------------------------------------------------------------------------|-----------------------------------------------------------------|
|            |                                        | 1. Laden Sie die Datei RheMIT_setup.exe sowie das RheDAT Handbuch herunter.                                                                                                    |                                                                 |
|            |                                        | 2. Der Installationsassistent sowie das Handbuch führen Sie durch die Installation.                                                                                                    |                                                                 |
|            |                                        | <ol> <li>Initial ist eine Demoversion installiert. F ür die Vollversion beantragen Sie einen<br/>Aktivierungskey  über das Formular auf der Homepage des BDRh.</li> </ol>                                                                                      |                                                                 |
|            |                                        | <ol> <li>Nach Pr</li></ol>                                                                                                    |                                                                 |
|            |                                        | <ol> <li>Aktualisieren Sie RheDAT regelmäßig bzw. sobald ein Update bereitsteht über die<br/>eingebaute Aktualisierungsfunktion (Administration → Aktualisierung) auf Knopfdruck<br/>und ohne Betriebsunterbrechung, wahlweise online oder offline.</li> </ol> |                                                                 |
| Einschreil | bung und Teilnahme des V               | /ersicherten                                                                                                    |                                                                 |
| 1.         | Teilnahmeerklärung des<br>Versicherten | <ol> <li>Einlesen der Krankenversichertenkarte über das Kartenlesegerät oder händische<br/>Erfassung der Versichertenstammdaten.</li> </ol>                                                                                                    | Helmsauer Curamed<br>Managementgesell-<br>schaft und Beratungs- |
|            |                                        | <ol> <li>Ausdruck der Teilnahmeerklärung aus der Abrechnungssoftware Helmsauer Care<br/>Manager, hinterlegt unter "Verträge".</li> </ol>                                                                                                    | zentrum für das<br>Gesundheitswesen                             |
|            |                                        | 3. KVK-Feld wird über die Abrechnungssoftware bedruckt.                                                                                                    |                                                                 |
|            |                                        | <ol> <li>Versicherten den Ausdruck aushändigen, ihn unterzeichnen lassen und vom Arzt<br/>unterschreiben lassen.</li> </ol>                                                                                                    |                                                                 |
|            |                                        | 5. Kopie dem Versicherten aushändigen und ggf. Kopie in Patientenakte legen.                                                                                                    |                                                                 |
|            |                                        | <ol> <li>Original an HCMB per Post, spätestens am 10. Tag nach Quartalsende (Eingang<br/>HCMB<br/>(10.01., 10.4., 10.7, 10. 10.).</li> </ol>                                                                                                    |                                                                 |

#### Checkliste

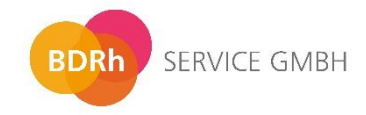

## **richter**care**consulting**

| 2.                       | Patienteninformation                                            | <ol> <li>Ausdruck der Versicherteninformation Abrechnungssoftware Helmsauer Care<br/>Manager, hinterlegt unter "Verträge".</li> <li>Ausdruck dem Versicherten aushändigen</li> </ol>                                                            | Helmsauer Curamed<br>Managementgesell-<br>schaft und Beratungs-<br>zentrum für das<br>Gesundheitswesen<br>GmbH (HCMB) |  |  |  |  |
|--------------------------|-----------------------------------------------------------------|----------------------------------------------------------------------------------------------------|----------------------------------------------------------------------------------------------------|--|--|--|--|
| Abrechnung der Vergütung |                                                                 |                                                                                                    |                                                                                                    |  |  |  |  |
| 1.                       | Dokumentation der<br>Leistungen im<br>Helmsauer Care<br>Manager | <ol> <li>Erfassung der Leistungen in der Abrechnungssoftware Helmsauer Care Manager</li> <li>Upload der Abrechnungsdatei in das Abrechnungsportal von HCMB spätestens am<br/>20. Tag nach Quartalsende (20.01., 20.4, 20.7, 20.10.).</li> </ol> | Helmsauer Curamed<br>Managementgesell-<br>schaft und Beratungs-<br>zentrum für das<br>Gesundheitswesen<br>GmbH (HCMB) |  |  |  |  |
| 2.                       | Überblick über die<br>Vergütung                                 | <ol> <li>Einsicht in Rubrik "Leistungen" und Prüfung der Abrechnungsnachweise</li> <li>Die Auszahlung erfolgt am Ende des Folgequartals nach Einreichung der<br/>Abrechnungsdaten.</li> </ol>                                                   | Helmsauer Curamed<br>Managementgesell-<br>schaft und Beratungs-<br>zentrum für das<br>Gesundheitswesen<br>GmbH (HCMB) |  |  |  |  |

#### Bei Fragen können Sie sich gerne an die folgenden Ansprechpartner wenden:

| Arzt-<br>einschreibung                   | richter care consulting GmbH<br>Kölner Landstraße 11<br>40591 Düsseldorf | kundenservice@richtercareconsulting.de<br>Tel.: 0221-170 55 33 6 |
|------------------------------------------|--------------------------------------------------------------------------|------------------------------------------------------------------|
| Abrechnung mit Helmsauer Care<br>Manager | HCMB GmbH<br>Dürrenhofstraße 4<br>90402 Nürnberg                         | kompetenzzentrum@helmsauer-gruppe.de<br>Tel.: 0911-9292400       |
| RheDAT                                   | BDRh Service GmbH<br>Dr. Max-Straße 21<br>82031 Grünwald                 | it@bdrh-service.de                                               |